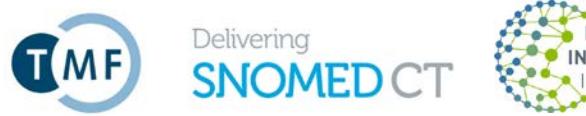

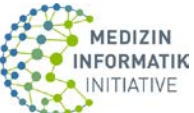

# Anleitung für die Beantragung einer SNOMED CT-Lizenz beim National Release Center sowie für die Bereitstellung von SNOMED CT International Release

### Die Lizenz und der MLDS

Jede Verwendung von SNOMED CT (International Release) erfordert eine vorherige Lizensierung. Eine SNOMED CT-Lizenz können Teilnehmer der Medizininformatik-Initiative und deren Kooperationspartner beim National Release Center (NRC) in Form von Nutzungsanträgen beantragen. Für die Pilotphase nimmt die TMF die Aufgaben als NRC wahr. Das NRC ist für die Verwaltung der Lizenzen verantwortlich. Bei der Lizenz handelt es sich um eine Sublizenz, die zunächst auf drei Jahre (Zeitraum der Pilotphase) beschränkt ist. Es gelten die Bedingungen der TMF-Sublizenz. Das NRC stellt unter <u>www.medizininformatik-initiative.de/de/zusammenarbeit/national-release-center</u> weitere Informationen zur Verfügung.

Die Lizenzbeantragung in Form von Nutzungsanträgen sowie der Download des International Release von SNOMED CT erfolgt über eine webbasierte Anwendung, dem *Member Licensing and Distribution Service* (Mitgliederlizenzierungs- und Vertriebs-Dienst, MLDS)<sup>1</sup>. Diese ist unter folgendem Link zu erreichen <u>https://mlds.ihtsdotools.org/#/landing/DE?lang=de</u>.

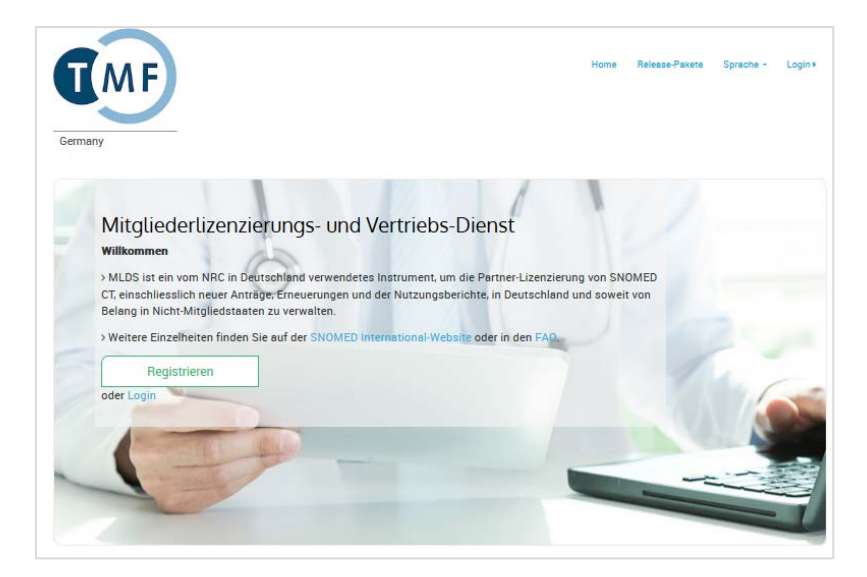

#### Wichtige Hinweise zur Lizenzbeantragung

Die Lizenz selbst ist für Organisationen und nicht für Einzelpersonen innerhalb von Organisationen bestimmt. Deshalb sollte die Registrierung beim MLDS von einer Person auf Leitungsebene der

Medizininformatik-Initiative Begleitstruktur – Koordinationsstelle des Nationalen Steuerungsgremiums National Release Center SNOMED CT c/o Geschäftsstelle TMF e. V. Charlottenstraße 42/Dorotheenstraße D-10117 Berlin

GEMEINSCHAFTLICH BETRIEBEN DURCH

TMF – Technologie- und Methodenplattform für die vernetzte medizinische Forschung e. V.

MFT Medizinischer Fakultätentag der Bundesrepublik Deutschland e. V.

Verband der Universitätsklinika Deutschlands e.V. (VUD)

GEFÖRDERT VOM

Bundesministerium für Bildung und Forschung

Tel.: +49 (30) 22 00 24 70 Fax: +49 (30) 22 00 24 799 snomed-ct@tmf-ev.de

<sup>&</sup>lt;sup>1</sup> Die deutsche Version des MLDS ist schweizerisch.

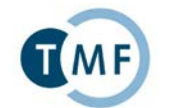

Delivering

SNOMED

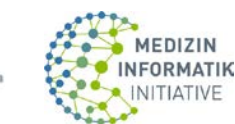

**Organisation** bzw. von einer Person mit ausreichend Prokura erfolgen. Personen, die als Antragsteller fungieren sollen, können sich vorab entsprechend bevollmächtigen lassen.

## Gliederung

| 1. | SNOMED-MLDS-Account erstellen                     | . 2 |
|----|---------------------------------------------------|-----|
| 2. | Registrierung (Beantragung einer Lizenz)          | . 3 |
| 3. | Dashboard/Übersicht                               | . 5 |
| 4. | Genehmigung des Antrags                           | . 5 |
| 5. | Download von SNOMED CT International Release      | . 6 |
| 6. | Verbreitung von SNOMED CT International Release   | . 7 |
| 7. | SNOMED CT User Guides und weitere Hilfestellungen | . 7 |

## 1. SNOMED-MLDS-Account erstellen

Vor der eigentlichen Registrierung muss ein Benutzerkonto erstellt werden. Nur über dieses Benutzerkonto erhalten Sie Zugriff auf SNOMED CT-Inhalte.

Für die Erstellung des Benutzerkontos gehen Sie auf die <u>Webseite des MLDS</u>. Durch Klicken auf die Schaltfläche "Registrieren" gelangen Sie zum ersten Eingabefenster.

| Germany      |                          |
|--------------|--------------------------|
| Vorname      |                          |
| Ihr Vorna    | me                       |
| Name         |                          |
| Ihr Name     |                          |
| E-Mail       |                          |
| Ihre E-Ma    | uil-Adresse              |
| E-Mail (bea  | stātigen)                |
| Ihre E-Ma    | il-Adresse               |
| Neues Pas    | swort                    |
| Neues Pa     | asswort                  |
| Passwortstär | ke:                      |
|              |                          |
| Passwort I   | vestätigen               |
| Bestätige    | en Sie das neue Passwort |

**Bitte beachten Sie: Die hier angegebene** <u>E-Mail-Adresse kann nicht mehr geändert werden</u> und wird dauerhaft im MLDS gespeichert. Alternative E-Mail-Adressen können später im Registrierungsprozess angelegt werden.

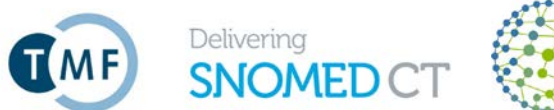

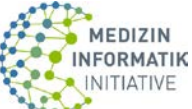

Nach dem Klicken auf "Starten Sie die Registrierung" erhalten Sie eine E-Mail, um Ihr Konto zu aktivieren und die weiteren Schritte der Registrierung (Beantragung einer Lizenz) fortzuführen. Dazu müssen Sie den Link in der E-Mail betätigen:

Sehr geehrte/r Frau/Herr Test Tester Ihr SNOMED-MLDS Account wurde erstellt, bitte klicken Sie auf die nachfolgende URL um den Account zu aktivieren: Account aktivieren: <u>http://mlds.ihtsdotools.org:80/#/activate?key=64437678393896489725</u> Freundliche Grüsse *SNOMED-MLDS*.

Hinweis: Sollten Sie nach einigen Minuten keine E-Mail erhalten, prüfen Sie bitte Ihren SPAM-Ordner.

## 2. Registrierung (Beantragung einer Lizenz)

Hier werden Sie nach folgenden Angaben gefragt:

• Nutzungstyp und Nutzungs-Subtyp (Wie werden Sie SNOMED CT einsetzen?):

| Nutzungstyp  | Nutzungs-Subtyp                        |  |  |
|--------------|----------------------------------------|--|--|
|              | Entwicklung                            |  |  |
| Akadamisch   | Bildung                                |  |  |
| Akauemisch   | Leistungserbringer im Gesundheitswesen |  |  |
|              | Forschung                              |  |  |
| Kommorriell  | Entwickler                             |  |  |
| Kommerzien   | Verkäufer                              |  |  |
| Andere       | Anderer (Freitextfeld)                 |  |  |
|              | Bildung                                |  |  |
| Einzelperson | Privat                                 |  |  |
|              | Forschung                              |  |  |

Hinweis: Für den Großteil der Antragsteller (z.B. Universität, Universitätsklinikum) wird vermutlich der Nutzungstyp "Akademisch" in Kombination mit dem Subtyp "Forschung" oder "Leistungserbringer im Gesundheitswesen" zutreffend sein. Es kann nur ein Subtyp ausgewählt werden.

- Art der Vereinbarung:
  - o Partner-Normal (zutreffend)
  - Partner-Forschung (nicht zutreffend)
  - o Partner-Öffentliches Gut (nicht zutreffend)
- Kontaktinformationen: Telefonnummern Festnetz und Mobil (Name und E-Mail-Adresse sind bereits vorausgefüllt)
- Angaben zur Organisation: Name, Art der Organisation, Adresse, Alternative E-Mail-Adresse, Dritte E-Mail-Adresse. Hinweis: Bitte beantragen Sie die Lizenz stets für die gesamte Organisation und nicht für einzelne Abteilungen/Institute/Fakultäten usw. Als Organisationsname sollte dementsprechend nur z.B. Universität XY oder Universitätsklinikum XY angegeben werden.
- Lizenznutzung: Die SNOMED CT-Nutzung für das laufende Jahr muss wie folgt angegeben werden: • Heutige Nutzung: Bitte gehen Sie dabei u.a. auf die nachfolgenden Fragen ein:

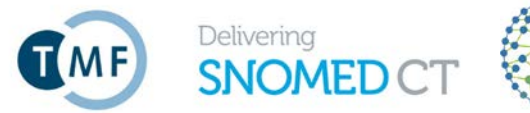

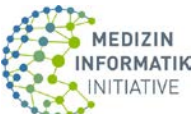

- Welche Organisationseinheit(en) ist/sind f
  ür die Kodierung mit SNOMED CT zust
  ändig?
- Welche Werkzeuge werden f
  ür die SNOMED CT-Kodierung genutzt?
- Geplante Nutzung: Bitte gehen Sie dabei u.a. auf die nachfolgenden Fragen ein:
  - Welche Organisationseinheit(en) soll(en) bis zum Jahresende f
    ür die Kodierung mit SNOMED CT zust
    ändig sein?
  - Welche Werkzeuge sollen bis zum Jahresende f
    ür die SNOMED CT-Kodierung genutzt werden?
- Zweck: Bitte gehen Sie dabei u.a. auf die nachfolgende Frage ein:
  - Soll SNOMED CT von Ihrer Organisation außerhalb der Bereitstellung von Daten in Form des MII-Kerndatensatzes eingesetzt werden? Falls ja, bitte beschreiben sie den geplanten Einsatz.
- Status der Implementierung: drei Auswahlmöglichkeiten:
  - Live/Implementiert
  - In Bearbeitung/Entwicklung
  - In der Planungsphase
- **Nutzende Länder**: Die Option "Deutschland" ist voreingestellt. Bitte geben Sie außerdem an, wenn SNOMED CT in Nicht-Mitgliedstaaten verwendet werden soll. (Dieser Fall sollte im Rahmen der MII nicht zutreffen.)
- **Einrichtungen mit Unterlizenz**: Sollte im Rahmen der MII nichtzutreffend sein. Unterlizenzen sind gemäß der Sublizenzbedingungen nicht zulässig.
- Andere Aktivitäten: "Partner müssen der SNOMED International Aktivitäten melden, welche nicht den bestehenden Kategorien zugeordnet werden können, bevor sie diese durchführen. Die SNOMED International wird die geeignete Gebührenstruktur für die betreffende Aktivität festlegen." Dies betrifft Aktivitäten, die nicht von den Sublizenzbedingungen umfasst sind. Sollte im Rahmen der MII nichtzutreffend sein.

Zum Abschluss des Registrierungsprozesses müssen Sie bestätigen, dass Sie die **Bedingungen der SNOMED CT-Vereinbarung (TMF-Sublizenz) gelesen haben und akzeptieren**. Bitte lesen Sie die Bedingungen sorgfältig. Daraus ergeben sich u.a. Verpflichtungen gegenüber dem NRC/Sublizenzgeber (TMF e.V.), insbesondere regelmäßige Berichtspflichten.

| SNOMED CT-Vereinbarung |                               |  |  |  |  |
|------------------------|-------------------------------|--|--|--|--|
|                        | SNOMED-Lizenz                 |  |  |  |  |
|                        | 🖾 Ich stimme der Lizenz zu    |  |  |  |  |
|                        | Starten Sie die Registrierung |  |  |  |  |
|                        |                               |  |  |  |  |

Nach Klicken auf "Starten der Registrierung" können Sie Ihre Angaben noch einmal überprüfen und ggf. ändern.

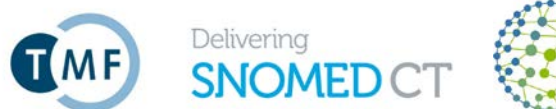

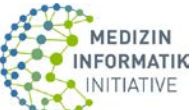

## 3. Dashboard/Übersicht

Nachdem Sie Ihre Registrierungsdaten eingereicht haben, werden Sie zu Ihrem Dashboard weitergeleitet. Hier können Sie den Status Ihres Antrags und Ihres Kontos einsehen.

| Willkommen Test Tester |                                |        |         |            |             |            |                            |
|------------------------|--------------------------------|--------|---------|------------|-------------|------------|----------------------------|
| Nutzungsberichte       | Alle ansehen » + Neuer Bericht |        | Anträge |            |             |            | Kontoinformation           |
| Berichtsdatum          | Spitäler                       | Praxen | Тур     | Datum      | Status      | Ansehen    | Partnernummer: 436164      |
| 2020-01 - 2020-12      | 0                              | 0      | Primär  | 2020-03-21 | Eingereicht | Bearbeiten |                            |
|                        |                                |        |         |            |             |            | Kontostatus: Antrag hängig |

## 4. Genehmigung des Antrags

Die Genehmigung des Antrags erfolgt durch Mitarbeiter des NRC. Es wird geprüft, ob Sie lizenzberechtigt sind und ob Ihre Angaben, insbesondere zur Lizenznutzung, ausreichend sind. Nach erfolgter Genehmigung erhalten Sie eine Bestätigungs-E-Mail vom MLDS:

Sehr geehrte/r Frau/Herr Test Tester,

Ihr Antrag zur Nutzung von SNOMED CT wurde genehmigt, Ihre Partnernummer lautet 436164.

Abhängig von Ihrer Nutzung von SNOMED CT erhalten Sie eine Rechnung (falls zutreffend). Sobald Sie die Rechnung beglichen haben, können Sie SNOMED CT herunterladen.

Sie können den Status Ihres Accounts jederzeit über die Account Informationen in der Übersicht einsehen, wenn Sie sich mit Ihrem MLDS Account einloggen.

Login

Freundliche Grüsse SNOMED-MLDS.

Zusätzlich erhalten Sie eine Lizenzbestätigung per E-Mail, die Ihnen vom NRC ausgestellt und zugesandt wird. Darin sind der konkrete Lizenznehmer mit Anschrift und der Gültigkeitszeitraum der Lizenz genannt.

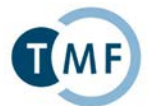

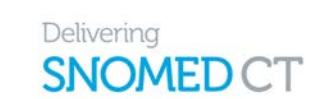

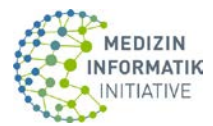

| Bestätigung Ihrer SNOMED CT-Lizenz                                                                                                    |
|----------------------------------------------------------------------------------------------------|
| Lizenznehmer:                                                                                                    |
| Name der Organisation<br>Straße Hausnr.<br>PLZ Stadt                                                                                                    |
| Sehr geehrte(r) Herr/Frau,                                                                                                    |
| wir freuen uns, Ihnen hiermit bestätigen zu können, dass wir Ihrer Institution bzw. Einrichtung als<br>Teilnehmer oder Kooperationspartner der Medizininformatik-Initiative eine Lizenz für das Internationale<br>Release von SNOMED CT erteilt haben.<br>Ihr Zugang ist damit freigeschaltet. Diese Lizenz ist bis 14.03.2023 gültig. |
| Mit freundlichen Grüßen<br>Ihre TMF-Geschäftsstelle<br>National Release Center SNOMED CT                                                                                                    |

### 5. Download von SNOMED CT International Release

Über die Login-Funktion des MLDS erhalten Sie Zugang zu Ihrem Benutzerkonto. Auf dem Dashboard können Sie nun die Genehmigung des Antrags sehen sowie den geänderten Status Ihres Kontos in "Nicht beitragssäumig/vollberechtigter Status". Dadurch sind Sie berechtigt, das SNOMED CT International Release herunterzuladen. Zugang zu den verfügbaren Releases erhalten Sie entweder über

- "Release-Pakete" oben rechts im Menüband oder
- "Meine Release-Pakete" weiter unten auf dem Dashboard.

| Germany<br>Willkomm | en Tes         | t Teste       | er     |            | Übersich  | Nutzungsbericht | te Release-Pakete Sprache - 🌢 Test Tester -                  |
|---------------------|----------------|---------------|--------|------------|-----------|-----------------|--------------------------------------------------------------|
| Nutzungsberichte    | Alle ansehen » | Neuer Bericht | Anträg | e          | Chathan   | Annehan         | Kontoinformation                                             |
| Berichtsdatum       | Spitaler       | Praxen        | тур    | Datum      | Status    | Ansenen         | Partnernummer: 436164                                        |
| 2020-01 - 2020-12   | 0              | 0             | Primär | 2020-03-21 | Genehmigt | Bearbeiten      | Typ: Akademisch                                              |
|                     |                |               |        |            |           |                 | Subtyp: Forschung                                            |
|                     |                |               |        |            |           |                 | Art der Vereinbarung: Partner - Normal                       |
|                     |                |               |        |            |           |                 | Kontostatus: Nicht<br>beitragssäumig/vollberechtigter Status |

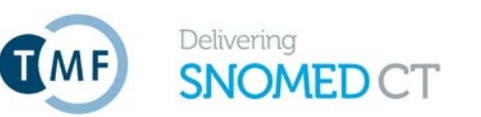

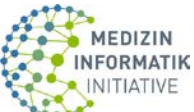

#### Durch Auswahl der SNOMED CT International Edition gelangen Sie zur Download-Seite:

| SNOMED CT International Edition Lizerz ansehen                                                                          |                                                                                                    |  |  |  |  |  |  |
|----------------------------------------------------------------------------------------------------|----------------------------------------------------------------------------------------------------|--|--|--|--|--|--|
| IOMED CT International Edition release packages                                                                         |                                                                                                    |  |  |  |  |  |  |
| March 2020 - v1.0                                                                                                    | *INTERIM RELEASE*                                                                                                    |  |  |  |  |  |  |
| SNOMED Internationa                                                                                                    | al March 2020 INTERIM SNOMED CT International Edition release package.                                                                                                    |  |  |  |  |  |  |
| This INTERIM Interna<br>Coronavirus descripti                                                                           | tional Edition Release has been created as part of the ongoing global effort to tackle the Coronavirus outbreak, and as such includes the updated ons for Members and implementers.                                                                                                    |  |  |  |  |  |  |
| This is a full Internation<br>coronavirus-description                                                                   | onal Edition Release package containing changes to the content detailed in the news item (https://www.snomed.org/news-and-events/articles/changes-<br>ons) under the following conditions:-                                                                                                    |  |  |  |  |  |  |
| <ul> <li>following SNOM</li> <li>to ensure that \$</li> <li><u>NOT</u> obliged to</li> <li>the entirety of t</li> </ul> | MED International's critical incident policy, there will <b>MOT</b> be a recall of the January release, simply an update in response to international renaming<br>SNOMED CT is current when assisting with the global Coronavirus effort- implementers are <i>encouraged</i> to update to the new edition, however, they are<br>do so as the concept modelling and identifiers are not being modified<br>hese changes will also be incorporated into the upcoming July 2020 International Edition Release |  |  |  |  |  |  |
| This package is provi                                                                                                   | ded in Release Format 2 (RF2) only.                                                                                                    |  |  |  |  |  |  |
| The Release Notes ca                                                                                                    | n be downloaded as distinct files from this MLDS release version, or accessed online here:                                                                                                    |  |  |  |  |  |  |
| https://confluence.iht                                                                                                  | tsdotools.org/display/RMT/SNOMED+CT+March+2020+International+Edition+-+SNOMED+International+Release+notes                                                                                                    |  |  |  |  |  |  |
| MD5 hashes:                                                                                                    |                                                                                                    |  |  |  |  |  |  |
| RF2 package: d7ed4                                                                                                    | 17d7cbf8ae03160a3536ba2c55df                                                                                                    |  |  |  |  |  |  |
| Release Notes: 75a5e                                                                                                    | b2ee613614d17423016e1b3d5f2                                                                                                    |  |  |  |  |  |  |
| Publiziert auf: 2020-0                                                                                                  | 13-11                                                                                                    |  |  |  |  |  |  |
| Datei                                                                                                    | doc_SnomedCTReleaseNotes_Current-en-US_INT_20200309.pdf                                                                                                    |  |  |  |  |  |  |
|                                                                                                    | SnomedCT_InternationalRF2_PRODUCTION_20200309T120000Z.zip                                                                                                    |  |  |  |  |  |  |
|                                                                                                    |                                                                                                    |  |  |  |  |  |  |

### 6. Verbreitung von SNOMED CT-Inhalten innerhalb einer Organisation

Wenn Sie die Dateien innerhalb einer Organisation in Umlauf bringen wollen, sollte dies lokal außerhalb des MLDS (einschließlich der Governance/Kontrollen) über die Person, die Zugang zum MLDS hat, geschehen (die Lizenzannahme erfolgt auf Leitungsebene). Nur Personen mit einem MLDS-Account und "genehmigtem" Status haben Zugriff auf die SNOMED CT-Inhalte und können diese lokal herunterladen.

#### 7. SNOMED CT User Guides und weitere Hilfestellungen

Mit einem Mausklick auf die aktuellen Release Notes s.o. gelangen Sie direkt auf das WIKI-Portal zu SNOMED CT der International Health Terminology Standards Development Organisation (IHTSDO), auf dem alle aktuellen relevanten Informationen und Dokumente zu SNOMED CT zu finden sind. Alternativ gelangen Sie auch direkt über die Webadresse <u>https://confluence.ihtsdotools.org/</u> auf diese Seiten.

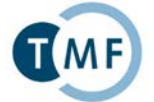

Delivering **SNOMED** 

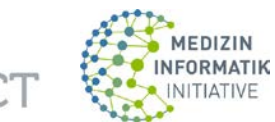

| Übersicht - SNOMED Confluenc 🗙    | +                     |                                      |                       |                             |                         |                                                         |                                                                  |
|-----------------------------------|-----------------------|--------------------------------------|-----------------------|-----------------------------|-------------------------|---------------------------------------------------------|------------------------------------------------------------------|
| ← → ♂ û                           | 🔽 🔒 http:             | s://confluence.ihtsdotools.org       |                       |                             |                         | ⊠ ☆                                                     | III\ 🖸 🤅                                                         |
| = Bereiche 🗸 Persone              | n Fragen              | Discussion Kalender Ers              | tellen                |                             |                         | Suchen                                                  | Q 🔮 📌                                                            |
|                                   |                       |                                      |                       |                             |                         |                                                         |                                                                  |
| Übersicht                         |                       |                                      |                       |                             |                         |                                                         |                                                                  |
|                                   |                       |                                      |                       |                             |                         |                                                         |                                                                  |
|                                   |                       |                                      |                       |                             |                         |                                                         |                                                                  |
| Welcome to SNOMED Inter           | national's new        | v collaboration and docum            | entation platform     | n.                          |                         |                                                         |                                                                  |
| Please have a look around the Co  | nfluence User (       | Suide or Questions for some us       | eful tips.            |                             |                         |                                                         |                                                                  |
| Please ask any questions on the   | Questions page        | , building up a useful FAQ for all   | l.                    |                             |                         |                                                         |                                                                  |
| (i) User Profile Setup            |                       |                                      |                       |                             |                         | SNOMED                                                  | Leading healthcar                                                |
| The default timezone for user     | profiles is UTC. I    | If you want to be able to see cal    | endar events in your  | local timezone, you can     | change your timezone to | International                                           | terminology, worl                                                |
| see the correct local time by     | shanging your us      | ser profile settings - https://confi | luence.ihtsdotools.or | g/users/viewmysettings.a    | action                  | SNOMED International A                                  | nnouncements                                                     |
|                                   | Carlle Carl           | fl                                   |                       |                             |                         | News-Einträge                                           |                                                                  |
| Search SNOMED Interna             | lonal s Con           | nuence Pages                         |                       |                             |                         | COVID-19 content added                                  | to the Global Patient Set Erst                                   |
| Q                                 |                       |                                      |                       |                             |                         | von<br>Kelly Kuru SNOMED Interna                        | ational Confluence 2020-Mär                                      |
|                                   |                       |                                      |                       |                             |                         | >> NEW March 2020 SNOME                                 | ED CT International Edition                                      |
| Favorite Confluence               | Spaces                |                                      |                       |                             |                         | Interim Release: Up to date C<br>Erstellt von           | OVID-19 content now availab                                      |
|                                   |                       |                                      |                       |                             |                         | Kelly Kuru SNOMED Interna                               | ational Confluence 2020-Mär                                      |
|                                   |                       |                                      |                       |                             | <b>•</b> + ★            | SNOMED International an<br>face 2020 April Business Mee | nounces cancellation of face to<br>atings in London Erstellt von |
| SNOMED CT Authoring Tooling       | )<br>T Authoring Plat | thorm                                |                       |                             | <b>•</b> +*             | Kelly Kuru SNOMED Interna                               | ational Confluence 2020-Mär                                      |
| SNOMED CT Templates               | T Authoning Plat      | lonn                                 |                       |                             | <b>D+</b> *             | 2020 April Business Meeti<br>Pandemic Erstellt von      | ing Status Amid COVID-19                                         |
| SNOMED International Release      | Management            |                                      |                       |                             |                         | Kelly Kuru SNOMED Interna                               | ational Confluence 2020-Mär                                      |
| A space in which the Release N    | lanager shares so     | chedules, plans and other docum      | nents related to the  | release of SNOMED CT as     | nd                      | The University of Eastern<br>education through SNOMED   | Finland to provide SNOMED C<br>International delivery agreem     |
| (these are spaces which you I     | nave specifically r   | marked as a favorite by clicking (   | on the star from the  | all spaces list below - a v | ery useful thing to do) | Erstellt von                                            |                                                                  |
|                                   |                       |                                      |                       |                             |                         | Kelly Kuru SNOMED Intern                                | ational Confluence 2020-Feb                                      |
|                                   |                       |                                      |                       |                             |                         |                                                         |                                                                  |
|                                   | onnuence s            | paces                                |                       |                             |                         | SNOMED International E                                  | xternal Newsletters                                              |
|                                   |                       |                                      |                       |                             |                         | Datei                                                   | Erstellt                                                         |
| [ SNOMED CT Documents ] [ Project | :ts ] [ Teams ] [ Po  | olicies ] [ Guides ] [ All Documen   | ts ]                  |                             |                         | IHTSDO External Newsletter<br>2016 pdf                  | Q1 2016-Apr-29, 13:32                                            |
| SNOMED CT Docum                   | ents 🖊                | Teams                                |                       | Guides                      |                         | IHTSDO External Newclotter                              | 02 2015-Nov 24                                                   |
|                                   | ~~~                   |                                      |                       |                             |                         | 2015.pdf                                                | 12:14                                                            |
| Document-publish                  |                       | Advisory-aroups                      |                       | Userauide                   |                         |                                                         |                                                                  |

Im unteren Bereich der Hauptseite finden Sie **alle relevanten SNOMED CT-Dokumente** (siehe roter Pfeil). Dort ist u.a. die Seite SNOMED CT "Starter Guide (DE)" aufgeführt. Mit einem Mausklick oder über die URL <u>https://confluence.ihtsdotools.org/display/DOCSTARTDE</u> gelangen Sie auf die entsprechende Seite, auf der Sie eine weitergehende Einführung zu SNOMED CT in deutscher Sprache finden:

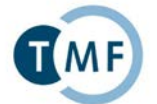

Delivering

SNOMED

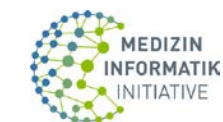

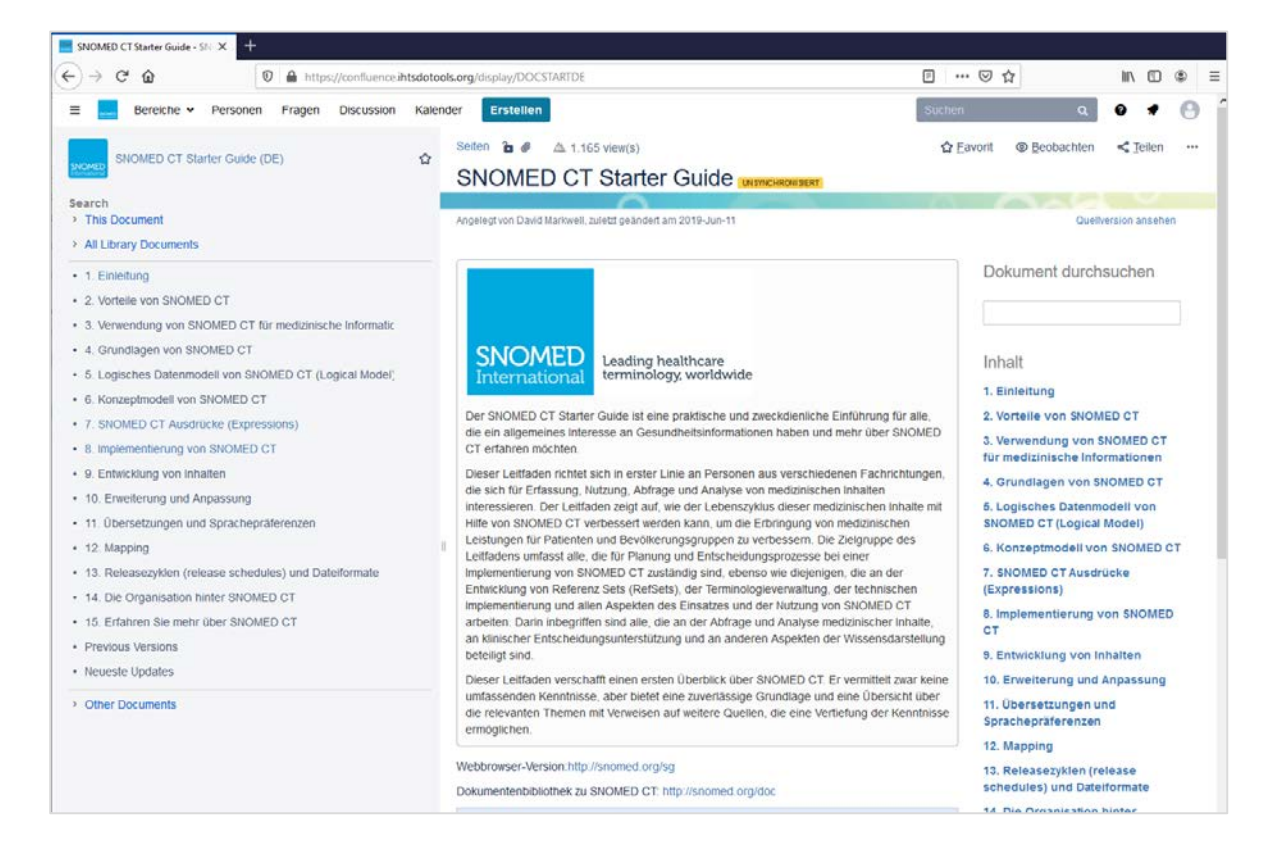

Weitere Dokumente und Leitfäden in englischer Sprache sind im Hauptverzeichnis zu finden.

SNOMED International bietet eine **eigene E-Learning-Plattform** unter <u>https://elearning.ihtsdotools.org/</u> an. Dort sind einige Starter-Tutorials auch ohne einen E-Learning-Account frei verfügbar. Für den Zugriff auf die umfangreiche *Presentation Library* wird ein E-Learning-Account benötigt, den Sie ohne Weiteres über die Schaltfläche "If you would like to create an account click here" beantragen können:

| ≡ E-Learning ABOUT | ROL - LEARN - VIEW - CONTACT - Engl                                                                                                    | lish (en) - You are currently using guest access (Log in)                                                            |
|--------------------|----------------------------------------------------------------------------------------------------|----------------------------------------------------------------------------------------------------|
| # Home             | You are not logged in at the mo<br>Please login to access the full ra                                                                                                    | oment<br>ange of services.                                                                                           |
| 🛗 Calendar         | <ul> <li>If you have an account please login</li> <li>If you have forgotten your login det</li> <li>If you would like to create an account</li> <li>If you tried to create an account but</li> </ul>                                                                                    | now<br>tail click here to reset your password<br>int click here<br>t did not receive a confirmation email click here |
|                    | Some services are available even<br>• Starter Tutorials<br>• Presentation Index<br>• E-Learning Course Information and<br>• SNOMED CT Document Library<br>• Member Education Resources<br>• SNOMED CT Expo Presentations<br>• SNOMED CT Challenge<br>• Certificate Verification Service | n when not logged in<br>Guides                                                                                       |
|                    | You need to be logged in to<br>• Enter the Presentation Library<br>• Apply to take SNOMED CT E-Learni<br>• Access a course you are enrolled on<br>• Track your results in the SNOMED C                                                                                                  | ing courses<br>n<br>TT Challenge                                                                                     |